#### What features & menus are in Carlson Takeoff with embedded AutoCAD (OEM)? (a running thread)

August 20, 2016 FAQ: What are the latest improvements in Carlson Software?

<u>View this product in our online store</u>

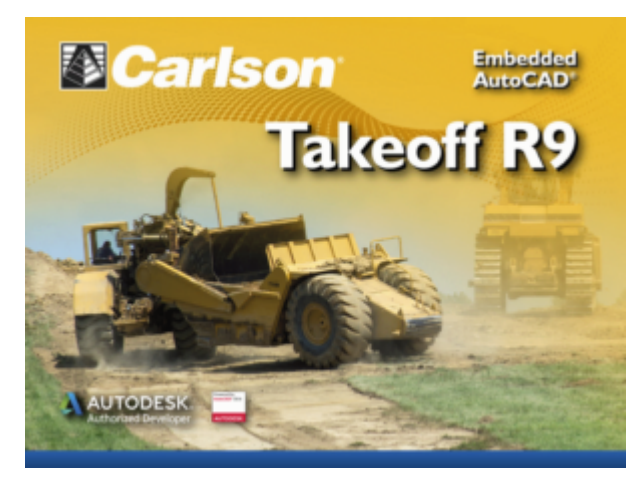

#### Features and Benefits of Takeoff 2017 (R9) with embedded AutoCAD (OEM)

Carlson Takeoff is a cut/fill volumes and data prep (for layout or machine control) program that can estimate jobs using paper plan digitizing, PDFs, or electronic CAD files which is ideal for CAD management.

Key features include:

- Calculate site cut & fill and topsoil
- Differentiate strata volumes & dirt vs. rock
- Accurately determine subgrade quantities
- Estimate trench and pipe quantities
- Estimate roadways from cross-sections
- Prepare the design info for exact staking
- Create a 3D model for machine control

#### Menus in Takeoff 2017 (R9) with embedded AutoCAD (OEM)

Menu bar in Takeoff 2017 (R9)

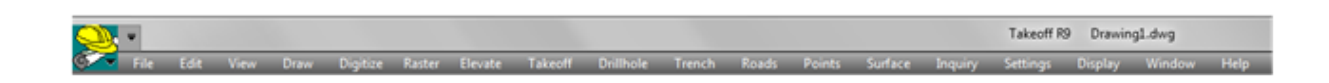

#### The menus below are available in Carlson Takeoff 2017 (R9) with embedded AutoCAD (OEM)

File Menu

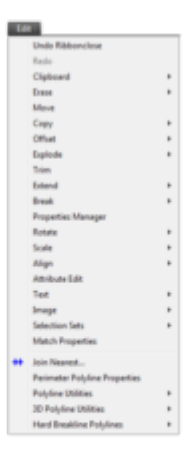

Edit Menu

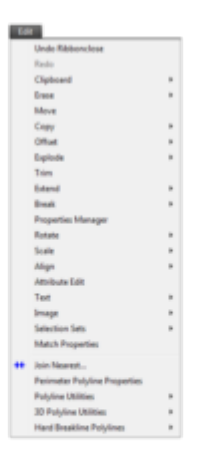

View Menu

| 107 |                                 |  |
|-----|---------------------------------|--|
|     | Redress                         |  |
|     | Regenerate                      |  |
|     | Zoom                            |  |
|     | Fan                             |  |
|     | Twist Screen                    |  |
|     | Twist 3D Entities               |  |
|     | Display Order                   |  |
|     | Update Colors For Set Devations |  |
|     | 30 Views                        |  |
|     | Layer Control                   |  |
| Ŧ   | Set Layer                       |  |
| 1   | Change Layer                    |  |
| -   | Freeze Layer by Pick            |  |
| ÷   | Freeze Layer by Selection       |  |
| 4   | They Layer                      |  |
|     | Isolate Layers                  |  |
| •   | Restore Layers                  |  |
| 9   | Than/On All Layers              |  |
|     | Lock Layers                     |  |
|     | Layer State                     |  |

Draw Menu

| 1   | Line                              |  |
|-----|-----------------------------------|--|
| 1   | 2D Polyline                       |  |
| e   | 3D Polyline                       |  |
|     | Circle                            |  |
| ٠   | Symbols                           |  |
|     | Inset Drawing                     |  |
|     | Write Block                       |  |
|     | Tet                               |  |
|     | Hatch                             |  |
|     | Curves                            |  |
|     | Image                             |  |
| 13  | Closed Polyline By Interior Point |  |
| -   | Shvink-Wap Entities               |  |
| 122 | Sequential Numbers                |  |
| 0   | Building Envelope Polyline        |  |
|     | Revision Cloud                    |  |
|     | Drawing-Annotation                |  |

Digitize Menu

|          | Pice -             |  |
|----------|--------------------|--|
|          | Tablet             |  |
| ٠        | Digitizer Settings |  |
|          | Existing Surface   |  |
|          | Design Surface     |  |
| Ŧ        | Other Drawing      |  |
| ٠        | Point              |  |
| ъZ       | Spot Elevation     |  |
| 15       | 20 Polyline        |  |
| ø        | 30 Polyline        |  |
|          | Rectangle          |  |
| $\oplus$ | Perimeter          |  |
| D.       | Areas              |  |
| 14       | Contour Polyline   |  |
|          | Profiles           |  |
| -        | Sections           |  |
|          | End Areas          |  |

Raster Menu

| Des Reute Innege<br>Sien Als Reute Innege<br>Sien Als Reute Innege<br>Reute Sien Options<br>7 Sien Als Reute Innege<br>Tonce Conto<br>Reute Flaghene<br>Tonce Conto<br>Reute Flaghene<br>Cold Innege<br>Cold Innege<br>Cold Innege<br>Cold Innege<br>Unite Reuter Stat<br>Innege To Tonic<br>Verter To Tonic<br>Verter To Tonic                                                                                                    | 122 |                         |  |
|----------------------------------------------------------------------------------------------------|-----|-------------------------|--|
| Endersteinunge     Son An Kanter Image     Son An Kanter Image     Rastar Dätt Options     Trace Restangle     Trace Restangle     Trace Restangle     Trace Restangle     Trace Circle     Rastar EnderStein Scop     Dy     Mage Raster Files     Coly Image     Coly Image     Coly Image     Coly Image     Undo Restar Edit     Image Raster Edit     Image Raster     Image Raster     Image Raster     Image Raster     Image Raster     Image Raster     Image Raster     Image Raster     Image     Image Raster     Image     Image      |     | Draw Raster Image       |  |
| Servi An Datas Transport                                                                                                    | П,  | Set Raster Image        |  |
| Ratet Gill Options  Texce Line Rateryla  Texce Line Rateryla  Rater Hayses forp  Rater Hayses forp  Mega Rater Hays Line Rater Hay Line Rater Hay Line Rater Hay Line Rater Hat Report Rater Solt Report Rater Solt Report Rater Report Report Report Report Rater Solt Report Rater Report Report Report Report Rater Solt Report Rater Report Report Rep |     | Save As Raster Image    |  |
| There line     Trace Relation     Trace Relation     Trace Relation     Trace Circle     Rame Endition Scop     Marge Rather Hiles     Cali Innage     Cali Innage     Cali Innage     Cali Innage     Deloi Rather Edit     Innack Rather Edit     Innack Rather Edit     Innack Rather To The     Vietner To The     Vietner To The     Vietner To The     Set Biologound Color                                                                                                    |     | Raster Edit Options     |  |
| Ince Publice     Trace Restangin     Trace Restangin     Trace Restangin     Trace Restangin     Restangin     Restangin     Restangin     Gal Janage     Cal Janage     Cal Janage     Cal Janage     Dada Restangin     Dada Restangin     Dada Restangin     Trace     Trace      | 1   | Trace Line              |  |
| Treex Factoryle<br>Treex Circle<br>Rate Road Stop<br>Rate Road Stop<br>Cap Brage<br>Cap Brage<br>Cap Cap Cap Cap<br>Cap Cap Cap Cap<br>Cap Cap Cap<br>Cap Cap Cap Cap<br>Cap Cap Cap Cap Cap<br>Cap Cap Cap Cap Cap<br>Cap Cap Cap Cap Cap Cap Cap<br>Cap Cap Cap Cap Cap Cap Cap Cap Cap Cap                                                                                                    | 1   | Trace Polyline          |  |
| Text Cicle Factor Cicle Factor Endering Factor Endering Cap Image Adjust Image Units Factor Edit Image Easter Edit Image Easter Easter Image Easter Easter Image Easter Easter Image Easter Easter Image Easter Easter Image Easter Image  |     | Trace Rectangle         |  |
| A factor Houseout Snap     Rater EndPoint Snap     Morge Restrict Fries     Cut Snape     Cut Snape     Cut Snape     Under Restrict Fait     Snaper Restrict Fait     Snaper Restrict     Snaper Restrit     Snaper Res      |     | Trace Circle            |  |
| Rate EndFord Snap     Merge Rater File     Calp Image     Adjust Image     Adjust Image     Merger Rater To     To        | ×   | Raster Nearest Scop     |  |
| Rg Marge Rater Files<br>Califinage<br>Capilmage<br>Adjust Image<br>Unite Rater Edit<br>Image Rater To Tech<br>Rater To Tech<br>Vector To Tech<br>Set Techground Color                                                                                                    | 1   | Raster EndPoint Snep    |  |
| Cat lineage<br>City Jineage<br>Adjust Ineage<br>Unito Raster To Yoctor<br>Raster To Test<br>Vietner To Test<br>Vietner To Test<br>Set Weckground Color                                                                                                    | Ð   | Merge Raster Files      |  |
| Crop Image<br>Adjust Image<br>Units Tractor Sidt<br>Import Raster To Viector<br>Raster To Test<br>Vietor To Test<br>Sist Test Color<br>Sist Test Color<br>Sist Rastground Color                                                                                                    |     | Cutilmage               |  |
| Adjust Image P<br>Unde Rater Edit<br>Impost Rater To Vector<br>Rater To Test<br>Vector To Test<br>Set Test Color<br>Set Background Color                                                                                                    |     | Crop Image              |  |
| Undo Raster Solt<br>Import Raster To Yector<br>Raster To Toot<br>Vector To Test<br>Set Test Calor<br>Sat Background Color                                                                                                    |     | Adjust Image            |  |
| Import Raster To Text<br>Raster To Text<br>Vector To Text<br>Set Text Calor<br>Sat Background Calor                                                                                                    |     | Undo Raster Edit        |  |
| Rater To Test<br>Vector To Test<br>Set Test Color<br>Set Background Color                                                                                                    |     | Import Raster To Vector |  |
| Vector To Test<br>Set Test Color<br>Set Background Color                                                                                                    |     | Rester To Test          |  |
| Set Text Color<br>Set Background Color                                                                                                    |     | Vector To Text          |  |
| Set Background Color                                                                                                    |     | Set Text Color          |  |
|                                                                                                    |     | Set Background Color    |  |

Elevate Menu

| _   |                                      |  |
|-----|--------------------------------------|--|
|     | vate                                 |  |
| Δ   | Change Bevations                     |  |
| ŧ٥, | Set Polyline To Elevation            |  |
| Ð   | Edit-Assign Polyline Devations       |  |
| 25  | Edit Polyline Vertex                 |  |
|     | 20 to 30 Polyline                    |  |
|     | Pad Polyline By Interior Test        |  |
| ۰   | 30 Entity by Surface Model           |  |
| ÷.  | Convert Spot Dev To Points           |  |
|     | Elevate Text                         |  |
|     | Set Point Devations                  |  |
|     | Assign Contour Elevations            |  |
| 8   | Edit Continues                       |  |
|     | Create Ridge Polylines From Contours |  |
|     | Snap Contours to 3D Polylines        |  |

Takeoff Menu

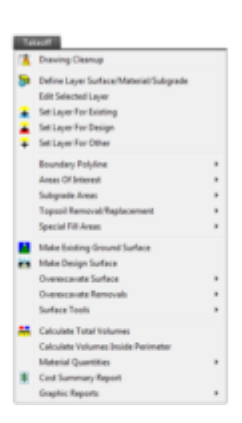

Drillhole Menu

| - | Drithole/Strata Settings          |   |
|---|-----------------------------------|---|
|   | Dritthole Import                  |   |
|   | Place Dritthole                   |   |
|   | Edit Drillhole                    |   |
|   | Label Drillhole                   |   |
|   | Strata Polylines                  | 1 |
|   | Reports                           |   |
|   | Make State Soferm                 |   |
|   | Clear Strate Surfaces             |   |
|   | Dave David C + David Contract     |   |
|   | Craw strate Col Depth Contours    |   |
|   | Erece Strate-Cut Depthy Corriburs |   |
|   | Draw Strata Cut Color Map         |   |
|   | Erese Strata-Cut Color Map        |   |
|   | Draw Strata Surface               |   |
|   | Ensue Strata Surface              |   |
|   |                                   |   |

**Trench Menu** 

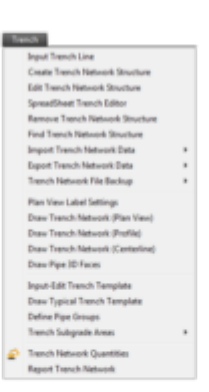

**Roads Menu** 

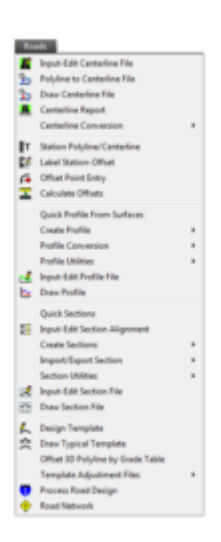

**Points Menu** 

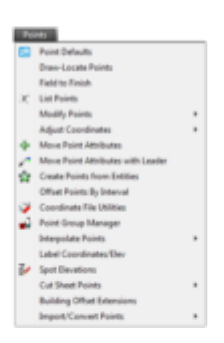

Surface Menu

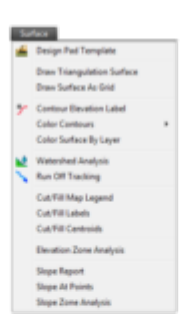

**Inquiry Menu** 

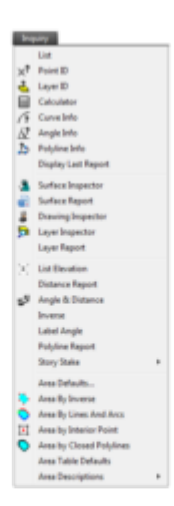

Settings Menu

| 10 | ings -                    |  |
|----|---------------------------|--|
| ۵  | Drawing Setup             |  |
| ٩  | Configure                 |  |
|    | Edit Symbol Library       |  |
|    | Layer Library             |  |
|    | 3D Model Library          |  |
|    | Toolbars                  |  |
|    | Text Style                |  |
|    | Units Control             |  |
|    | Object Snep               |  |
|    | Cresshairs                |  |
|    | Set UCS to World          |  |
|    | Set Environment Variables |  |

Display Menu

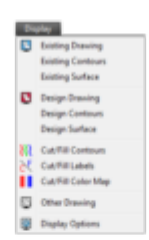

Window Menu

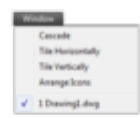

Help Menu

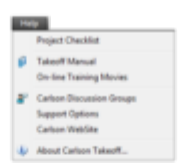

#### That CAD Girl

If you find the material on this website helpful, please consider supporting That CAD Girl by <u>requesting a custom</u> <u>proposal</u> or emailing us at <u>ContactUs@ThatCADGirl.com</u> the next time you need to renew your maintenance, upgrade or purchase new software.